# **Viewing Flu Pre-Books in VAOS**

## **Responsible Entity (RE) Job Aid**

Last Updated 12/20/2024

#### **Overview**

This job aid explains how to view TVFC Provider Flu Pre-Books in your region in the Vaccine Allocation and Ordering System (VAOS).

#### Step 1: Login to VAOS as an RE

Login to your RE account of VAOS at <u>https://txhhs-covid.my.salesforce.com/</u> and navigate to **Reports**.

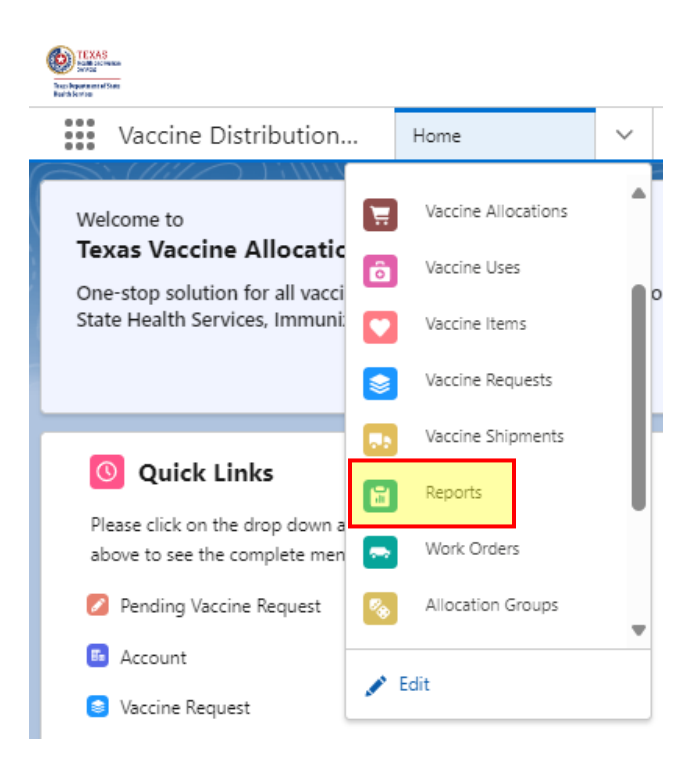

### **Step 2: Select PHR Report Folder**

Select "All Folders" and then select your PHR Report Folder.

| Reports<br>All Folders<br>2 items |                       |   |                  |   |                    |
|-----------------------------------|-----------------------|---|------------------|---|--------------------|
| REPORTS                           | Name                  | ~ | Created By       | ~ | Created On         |
| Recent                            | Region 7 RE Reports   |   | Ashley Underwood |   | 1/6/2023, 10:45 AM |
| Created by Me                     | Regional User Reports |   | Srinidhi Bapu    |   | 4/14/2022, 1:34 PM |
| Private Reports                   |                       |   |                  |   |                    |
| Public Reports                    |                       |   |                  |   |                    |
| All Reports                       |                       |   |                  |   |                    |
| FOLDERS<br>All Folders            |                       |   |                  |   |                    |

#### **Step 3: Select Flu Pre-Book Report**

Navigate to your Regional Report Folder's Flu Pre-Book report for the current or upcoming season. Click the report's name to open it in a new VAOS window.

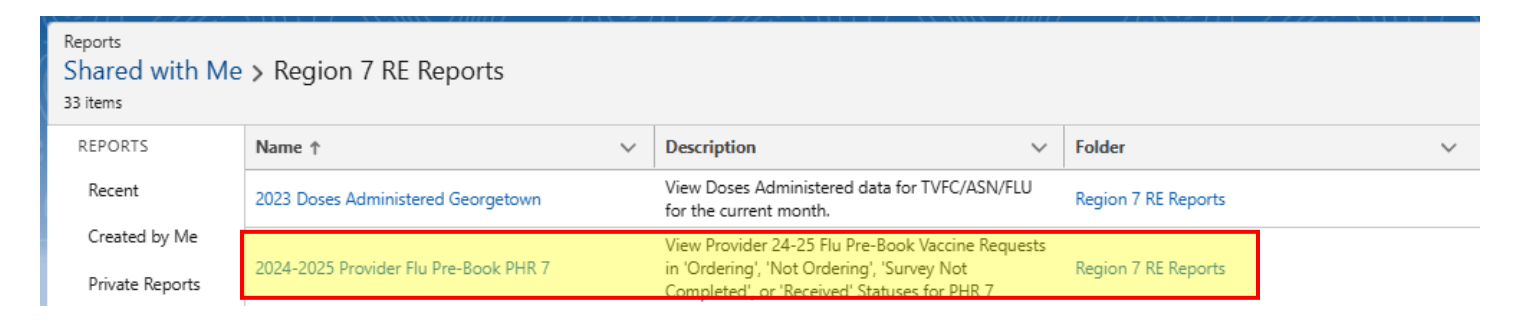

#### **Step 4: Cloning the Flu Pre-Book Report**

In the drop-down menu at the top right, click the "Save As" button. Ensure the "Private Reports" folder is selected; if not, use the "Select Folder" button to select it.

| ▼ (C'    | Edit 💌    |
|----------|-----------|
|          | Save As   |
|          | Save      |
| _        | Subscribe |
| <b>v</b> | Export    |
|          | Delete    |

| Save Report As                                                                                                    |               |
|----------------------------------------------------------------------------------------------------|---------------|
| * Report Name                                                                                                    |               |
| Copy of 2024-2025 Provider Flu Pre-Book                                                                                                   |               |
| Report Unique Name 🕚                                                                                                    |               |
| Copy_of_20242025_Provider_Flu_PreBook_rdK                                                                                                 |               |
| Report Description                                                                                                    |               |
| View Provider 24-25 Flu Pre-Book Vaccine Requests in 'Ordering', 'Not Ordering', 'Survey Not Completed', or 'Received' Statuses for PHR 7 |               |
|                                                                                                    |               |
| Folder                                                                                                    |               |
| Private Reports                                                                                                    | Select Folder |
|                                                                                                    |               |
| Car                                                                                                    | cel Save      |

Cloning the report permits you to modify it as you wish without disrupting the template for other users in the PHR Folder. Examples include editing the report filters, modifying displayed fields, or filtering by a more specific subregion.

#### **Step 5: Modifying the Cloned Report**

Click the "Edit" button to open the report builder menu.

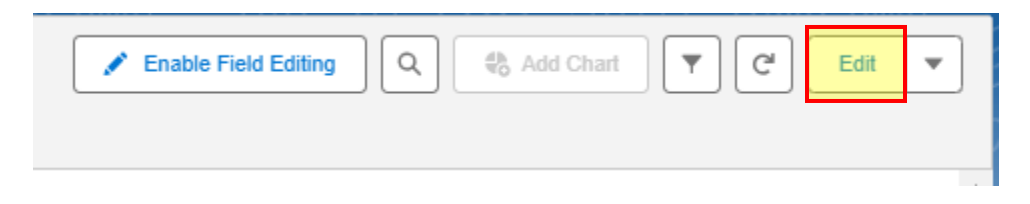

Add or Remove displayed fields using the "Outline" tab and the "Search" bar under Columns.

| REPORT ▼<br>2024-2025 Provider Flu Pre-Book PHR 7 # |                  |                |   |       |
|-----------------------------------------------------|------------------|----------------|---|-------|
| >                                                   | ≔ Outline        | <b>Filters</b> | 5 | 🕑 Pre |
| l                                                   | Groups           | _              |   |       |
|                                                     |                  |                |   | 1     |
|                                                     |                  |                | 0 | 2     |
|                                                     | Add group        |                | Q | 3     |
|                                                     |                  |                |   | 4     |
|                                                     | Columns          |                |   | 5     |
|                                                     | Add column       |                |   | 6     |
|                                                     | Add Column       |                | ~ | 7     |
|                                                     | Provider PIN     |                | × | 8     |
|                                                     | Account Name: A  | ccount Name    | × | 9     |
|                                                     | Region           |                | × | 10    |
|                                                     | Sub-region       |                | × | 11    |
|                                                     | Master Order Nur | mber           | × | 12    |
|                                                     | Vaccine Request  | Start Date     | × | 13    |
|                                                     | Vaccine: Vaccine | Name           | × | 14    |
|                                                     | Vaccine Program  |                | × | 15    |
|                                                     | # Quantity reque | sted           | × | 16    |
|                                                     | Status           |                | × | 17    |
|                                                     | Created Date     |                | × | 1/    |
|                                                     |                  |                |   | 10    |
|                                                     |                  |                |   | 19    |

Add or remove conditions to the report using the "Filters" tab. In this example for PHR 7, the filters are as follows:

- **Created Date**: when the prebook record was created.
- **Status**: The three statuses mentioned above, plus Received, Sent to VTrcks, and Shipped, are included to appear in the report.
- **Record Type**: should remain "Pre-Booking".
- Account Name: filters out the test facility ZZ Test Data Purge. It can be modified to filter by a facility of interest in your region.
- **Region**: equal to your PHR.
- **Provider PIN**: not equal to "" removes Blank PINs from the report. It can be modified to "equal to: XXXXX" to filter by a particular PIN number in your region.

| 2                                                                           | 024-2025 Provider Flu Pre-B                        | ook Pl               | HR 7                                      | Vaccine Requ   | lests with Facility |
|-----------------------------------------------------------------------------|----------------------------------------------------|----------------------|-------------------------------------------|----------------|---------------------|
| >                                                                           | E Outline ▼ Filters 5                              |                      | Previewing a limited number of records. F |                |                     |
| elds                                                                        |                                                    |                      |                                           | Provider PIN 💌 | Account Name: /     |
| Ϊ.                                                                          |                                                    |                      | 1                                         | 071106         | Austin Regional c   |
|                                                                             | Add filter                                         | Q                    | 2                                         | 071106         | Austin Regional c   |
|                                                                             | Show Me<br>All vaccine requests                    |                      | 3                                         | 071106         | Austin Regional c   |
| Cre                                                                         | Created Data                                       | _                    | 4                                         | 071095         | CHRISTUS TRINI      |
|                                                                             | All Time                                           |                      | 5                                         | 070271         | Round Rock Heal     |
|                                                                             | G Status                                           |                      | 6                                         | 070161         | Lone Star Circle o  |
| equals I<br>Orderin<br>Not Cor<br>Provider<br>not equ<br>Region<br>equals I | equals Not Ordering,<br>Ordering, Received, Survey | ing,<br>ed, Survey 💼 | 7                                         | 070307         | Lone Star Circle C  |
|                                                                             | Not Completed                                      |                      | 8                                         | 070974         | Family Care Cent    |
|                                                                             | Provider PIN<br>not equal to 123456                | ☆                    | 9                                         | 070109         | Lone Star Circle (  |
|                                                                             | Denier                                             | _                    | 10                                        | 070545         | Lone Star Circle C  |
|                                                                             | equals REGION 7                                    | Ê                    | 11                                        | 071015         | Lscc Family Care    |
|                                                                             | Vaccine Request Record Type                        | 12<br>13             | 12                                        | 071112         | AUSTIN REGION       |
|                                                                             | equals Pre-Booking                                 |                      | 13                                        | 071112         | AUSTIN REGION       |
|                                                                             | Created Date<br>greater or equal Jan 12, 2024      | ☆                    | 14                                        | 071074         | DSHS HSR 7 GA       |
|                                                                             |                                                    |                      | 15                                        | 071074         | DSHS HSR 7 GA       |

#### **Step 6: Saving the Report**

REPORT **v** 

After you've adjusted the report filters or fields, click "Save and Run" to finalize the report in your Private Reports folder.

| Save & R | un Save 💌 Close Run          |
|----------|------------------------------|
|          | Update Preview Automatically |

#### **Step 7: Exporting the Report**

To export the report into a .xlsx, .xls, or .csv format, click the drop-down arrow at the top-right and click "Export". Select "Details Only" and then select which format to export.

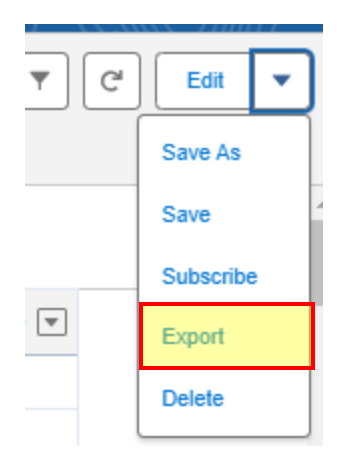

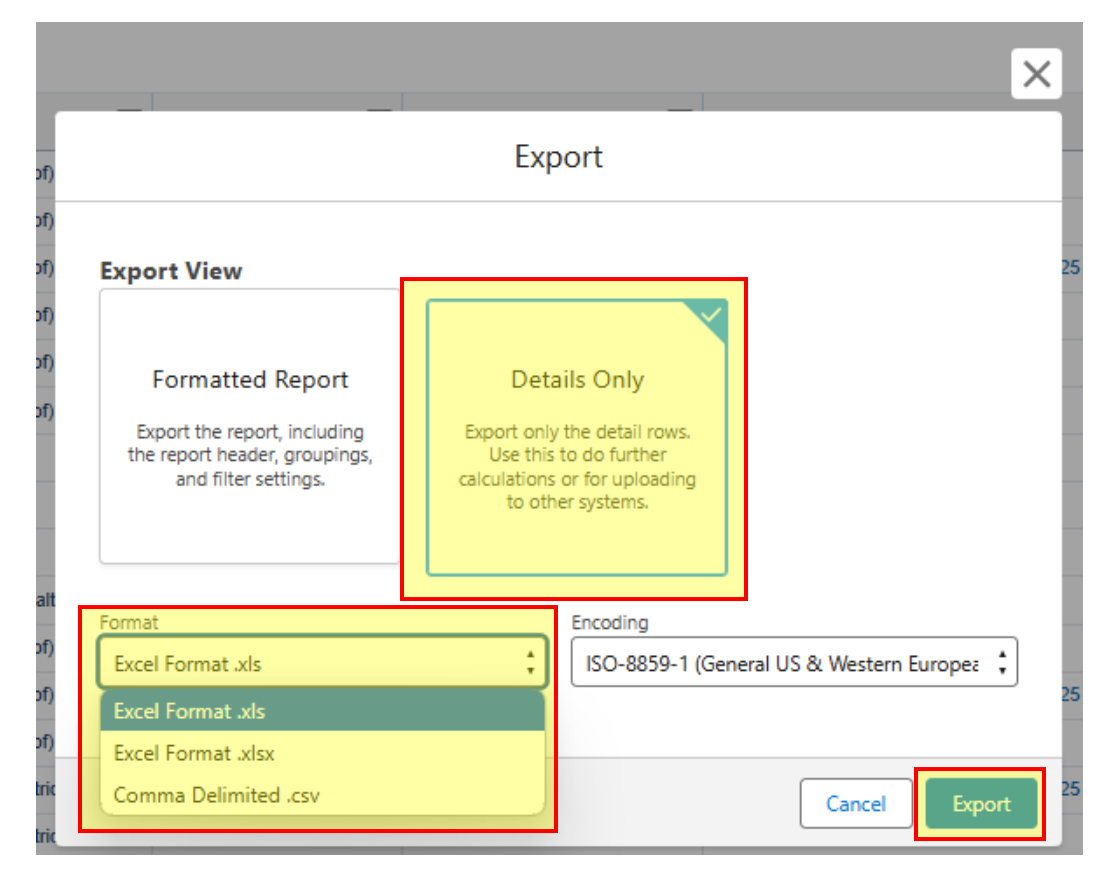

#### **Additional Resources**

VAOS Ordering Inquiries – <u>TXVaccineOrders@DSHS.Texas.Gov</u>

**DSHS Immunization Program Website** 

Immunization Program Homepage for Health Departments

TVFC/ASN Operations Manual for Responsible Entities

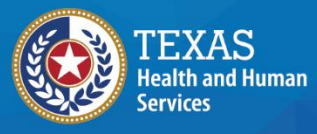

Texas Department of State Health Services